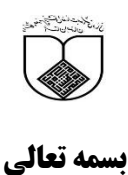

## راهنمای استفاده از کتابهای الکترونیک کتابخانه

1

جهت ا ستفاده از کتابهای الکترونیک تهیه شده تو سط کتابخانه مویدالاطباء در گام اول از طریق وب سایت کتابخانه مرکزی و یا وب سایت کتابخانه خود <mark>نرم افزار</mark> کتابخانه را کلیک کرده و سپس از ق سمت <mark>ورود</mark> اکانت کتابخانه خود را وارد نمایید لازم به ذکر است برای دانشجویان نام کاربر شماره دانشجویی و کلمه عبور شماره ملی بوده و برای کارمندان واعضاء محترم هیئت علمی نام کاربر کدملی و کلمه عبور شماره شناسنامه می باشد.

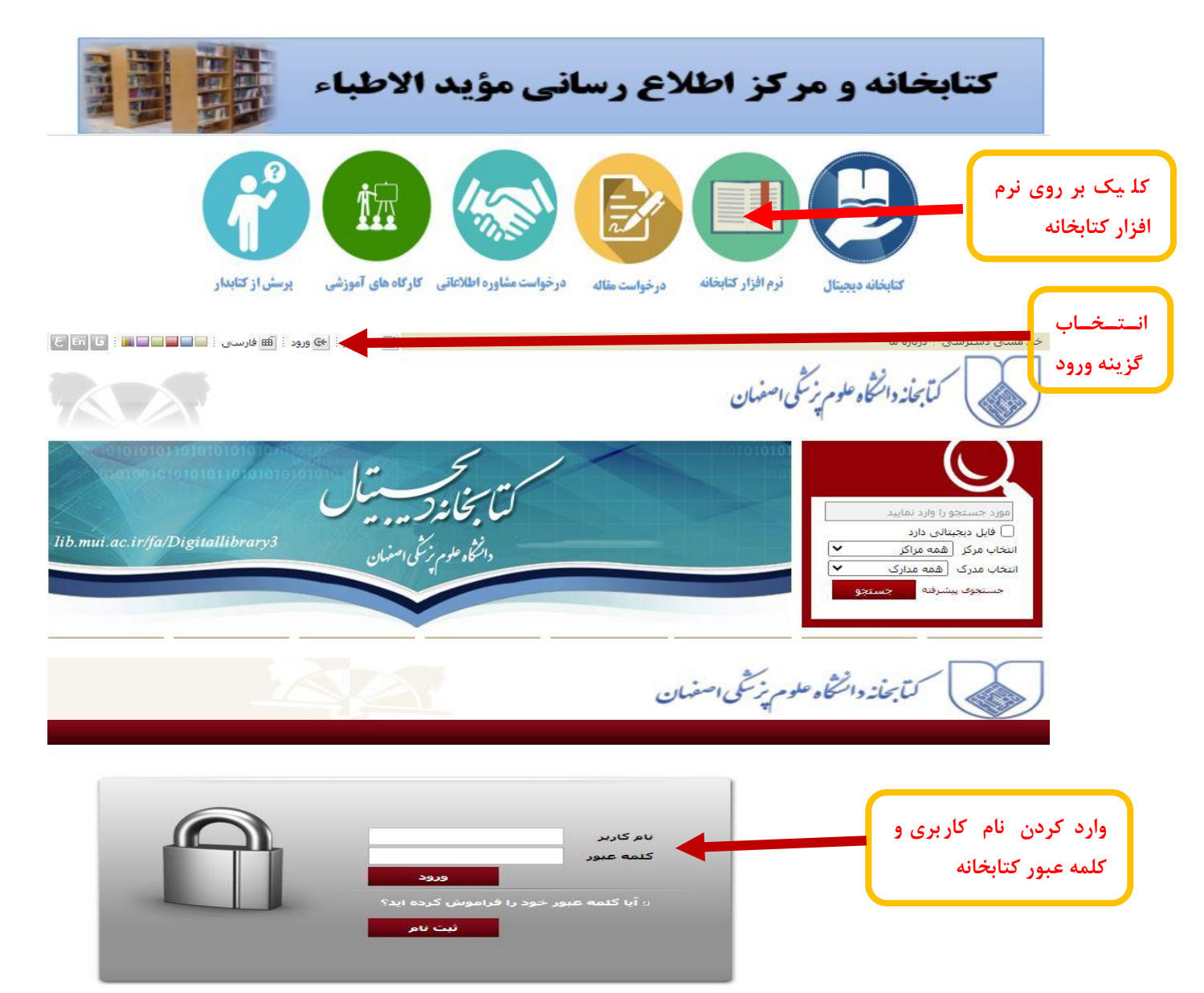

در گام دوم مطاابق شکل زیرعنوان کتاب مورد نظر خود را در محیط جستجوی پیشرفته وارد کرده و گزینه منابع دیجیتالی را انتخاب می کنیم

|                                    |                                                                                                    |                                                                                                    | مرور                                                                               | ساده <b>پیشرفته</b>                                                                                                    |
|------------------------------------|----------------------------------------------------------------------------------------------------|----------------------------------------------------------------------------------------------------|------------------------------------------------------------------------------------|----------------------------------------------------------------------------------------------------|
|                                    | اختار واژه(ها)                                                                                                 | Nelson textbook of pediatric                                                                                                    | موارد 🗙 s                                                                          | جسنجو در همه                                                                                                    |
|                                    | ېر<br>مجوینی<br>پېرسکې                                                                                         | معاونت دارو و غذا<br>مرکز پزشکی 9 دی خمیدی شو<br>کتابخانه معاونت فرشنگی و دانش<br>مرکز تحقیقات قلب و عروق<br>مرکز تحقیقات یوست و سالک<br>مرکز تحقیقات عفونی<br>مرکز تحقیقات علوم رفتاری<br>مرکز تحقیقات غدد و متابولیسم<br>مرکز مدیریت حوادث و فوریتهای | ئیت<br>ناری<br>ہ و علوم غذایی<br>فشی<br>پوای نوین<br>یقای نوین<br>یت<br>الزهرا (س) | <ul> <li>اضافه</li> <li>دانشکده بهدار</li> <li>دانشکده بهدار</li> <li>کنابخانه مؤیدار</li> <li>دانشکده توانیم</li> <li>دانشکده توانیم</li> <li>دانشکده دارور</li> <li>دانشکده فناور</li> <li>دانشکده مدیر</li> <li>دانشکده مدیر</li> <li>مرکز پزشکی ا</li> </ul> |
| جستجوی مواد کتابخانهای و آرشیوی از |                                                                                                    |                                                                                                    | ر پر ۲۰۰۰<br>ی سال نشر                                                             | ▼ محدود به<br>محدوده ک زماند                                                                                                    |
| مری بسیبود سارد اساد پایر است.     | تر شود.<br>akhsh Location code: 23<br>akhsh Location code: 74                                                  | از موارد زیر می تواند به نتایج بهتری منب<br>محل نگوداری<br>۸                                                                                                    | ، یا چند گزینه هریک<br>کتاب فارستی                                                 | <b>توضیح</b> انتخاب یک<br>نوع مادہ                                                                                                    |
|                                    | خوابگاه شهید خرازی<br>1 - کتابخانه مرکزک دانشگ<br>10 - دانشکده تغذیه و علوا پ<br>11 - ناشگک - ماده<br>آلمانی ه | ربان 🗸                                                                                                    | کتاب لاتین<br>پیایند فارسی<br>پیایند لاتین<br>مقاله فارسی                          |                                                                                                    |
|                                    | اردو<br>ارمنی<br>استرالیا<br>اسپانیولی پ                                                                       |                                                                                                    | [کتاب]<br>[استاندارد]<br>[اسلاید]<br>[اطلس]<br>[بازی]                              | نام عام مواد                                                                                                    |
|                                    | همه موارد ✔<br>موجودی<br>✔ منابع دیجیتالی                                                                      | نوع رکورد                                                                                                    | to call in                                                                         | شتاسه بازیابی<br>رده                                                                                                    |
|                                    | جستجو 🔊 یاک کن 🔌                                                                                               | ~                                                                                                    | همه موارد                                                                          | نوع تقویم                                                                                                    |

پس از نمایش نتایج جستجو بر روی کتاب مورد نظر کلیک می کنیم

۲

| TEXTBODILOF                | شمارة راهنما :           | W5100N432 2020                                                                                                    |
|----------------------------|--------------------------|----------------------------------------------------------------------------------------------------|
| A grant the strengt winner | تاريخ نشىر :             | 2020                                                                                                    |
| 21                         | ناشير :                  | .Elsevier Inc                                                                                                    |
|                            | نوع ماد <mark>ہ :</mark> | [کتاب] Latin Book                                                                                                   |
|                            | مرکز :                   | كتابخانه مؤيدالاطباء                                                                                                |
|                            |                          | المستمينين المستمر المستمر المستمر المستمر المستمر المستمر المستمر المستمر المستمر المستمر والمستمر المستمر والمستم |

در گام آخر آیکون پیوستها و سپس نمایش را کلیک و کتاب مورد نظر را به نمایش در می آوریم .

ساده | **پیشرفته** | مرور | 23950 ساده | 23950 پیشرفته | 23950 مرور

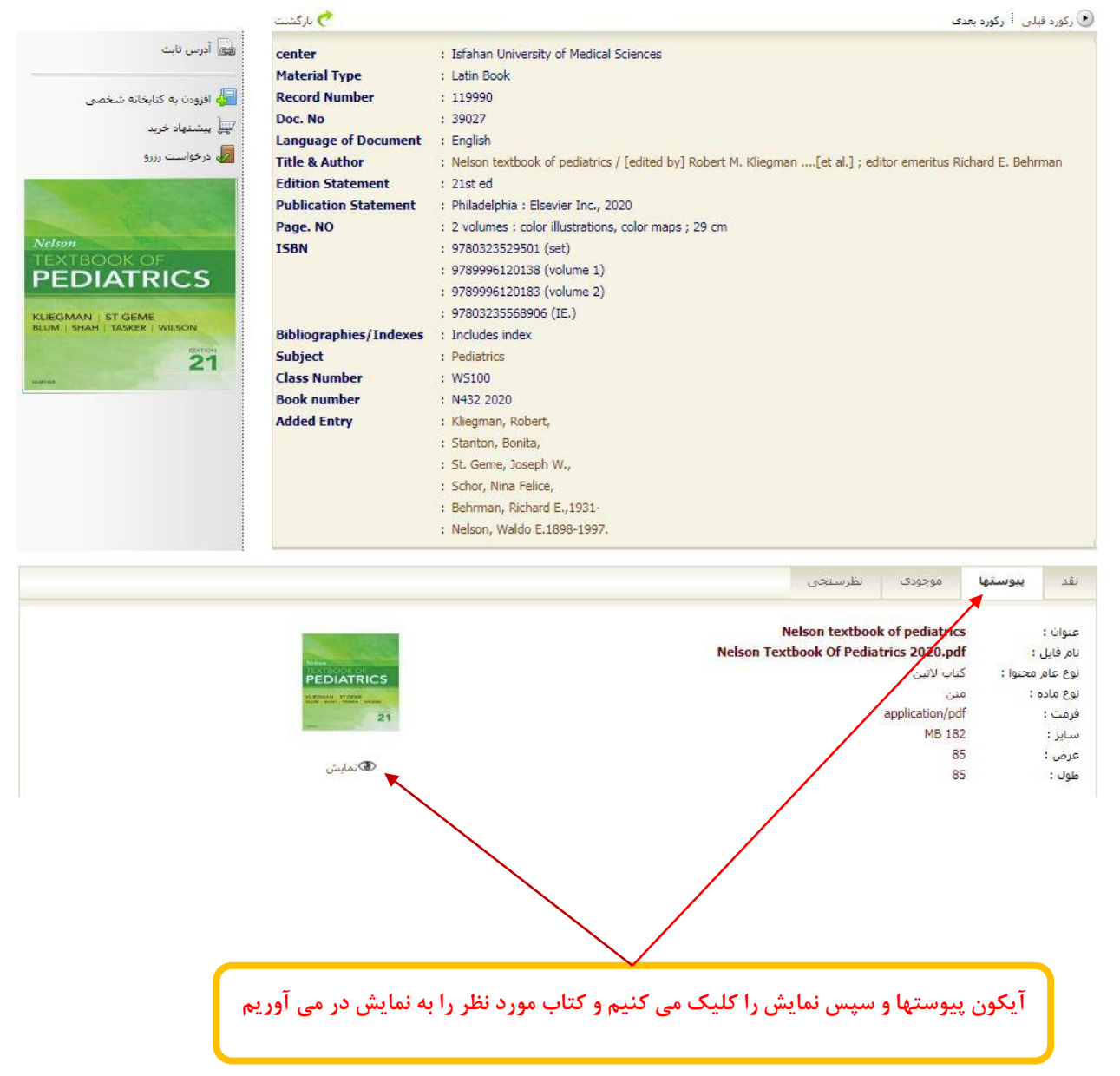

( "

## بدین شکل کتاب مورد نظر به نمایش در خواهد آمد

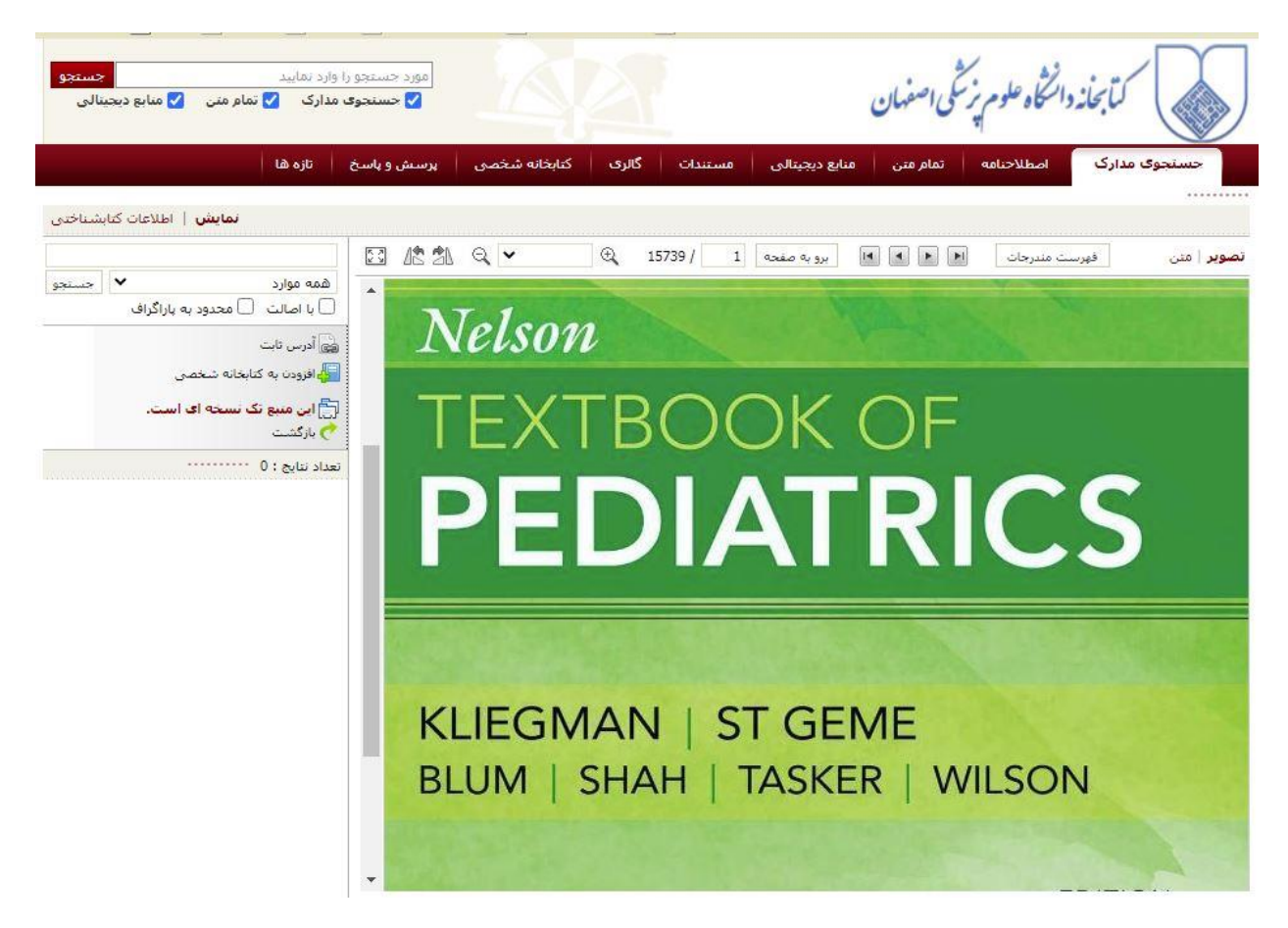

لازم به ذکر است کتابهای مذکور قابل دانلود نبوده و صرفا جهت مطالعه می باشند.

تهیه کننده : سعید مهدوی اصل

کارشناس ارشد علم اطلاعات و دانش شناسی

مركز اطلاع رساني كتابخانه مويدالاطباء

بهار ۱۳۹۹